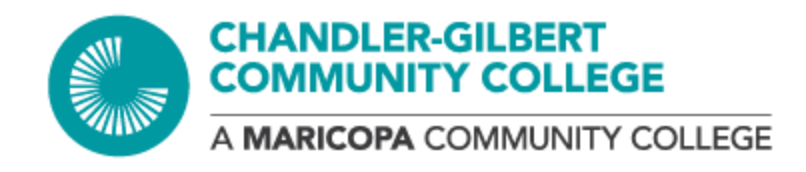

## **Parent/Guardian**

## **Steps for Creating a Dynamic Forms Account & Process Form**

To expedite the process of obtaining the Parent/Guardian signature, we have streamlined the process of obtaining your signature. To facilitate this, please use the provided link to create your account and sign the required form.

If you don't have a pre-existing account, follow the straightforward steps below. <u>Ensure you use</u> the email address where you received the message when setting up your account.

If the student has used the same web browser for the initial form completion, please ensure they log out before you proceed to complete the parent/guardian section.

Follow the steps below to create your account and sign the requested form

1. Visit the <u>Dynamic Form account login</u> page and create a new account.

| <b>Dynamic</b>                                                   |                                                                                                    |                                   |
|------------------------------------------------------------------|----------------------------------------------------------------------------------------------------|-----------------------------------|
| Forms<br>Powered by Next Com                                     |                                                                                                    |                                   |
|                                                                  |                                                                                                    |                                   |
| We use cookies on our websit<br>repeat visits. By clicking "Acce | e to give you the most relevant experience by rememb<br>pt", you consent to the use of ALL the cookies. <b>Learn M</b> | ering your preferences and Accept |
|                                                                  |                                                                                                    |                                   |
|                                                                  | Log In                                                                                                    |                                   |
|                                                                  | User Name or Email Address                                                                                             |                                   |
|                                                                  | Password                                                                                                    |                                   |
|                                                                  |                                                                                                    |                                   |
|                                                                  | Log In                                                                                                    |                                   |
|                                                                  | Create New Account Forgot Your Password?                                                                               |                                   |
|                                                                  |                                                                                                    |                                   |

2. Upon selecting the "Create New Account" link, a new page will be prompted to input essential information to create your account.

|                                              | vnomio                                                                                                    |    |
|----------------------------------------------|----------------------------------------------------------------------------------------------------|----|
|                                              | Forms                                                                                                    |    |
|                                              | Passend by Not Dan                                                                                                    |    |
|                                              |                                                                                                    |    |
| We use co<br>and repea                       | okies on our website to give you the most relevant experience by remembering your preferences at visits. By clicking "Accept", you consent to the use of ALL the cookies. Learn More.       | pt |
|                                              |                                                                                                    |    |
| Creat                                        | re Account                                                                                                    |    |
| creat                                        |                                                                                                    |    |
| Our enro                                     | Ilment process is fast, easy and secure. Once enrolled, you will immediately have convenient onlin<br>complete required forms, view pending forms, and review your completed forms history. | e  |
| access to                                    | Diago complete all of the information below                                                                                                    |    |
|                                              |                                                                                                    |    |
| Usernam                                      | ie*                                                                                                    |    |
| •                                            |                                                                                                    |    |
| 0                                            | Enter a Username                                                                                                    |    |
| Username                                     | Enter a Username<br>restrictions:                                                                                                    |    |
| Username<br>• Must b                         | Enter a Username<br>restrictions:<br>e at least 8 characters long                                                                                                    |    |
| Username<br>• Must b<br>• Must c             | Enter a Username<br>restrictions:<br>e at least 8 characters long<br>ontain at least one letter.                                                                                            |    |
| Username<br>• Must b<br>• Must c<br>Password | Enter a Username restrictions: e at least 8 characters long ontain at least one letter.                                                                                                    |    |
| Username<br>• Must b<br>• Must c<br>Password | Enter a Username restrictions: ue at least 8 characters long ontain at least one letter.  * Choose a password                                                                               |    |
| Username<br>• Must b<br>• Must c<br>Password | Enter a Username restrictions: e at least 8 characters long ontain at least one letter.                                                                                                    |    |
| Username<br>• Must b<br>• Must c<br>Password | Enter a Username restrictions: e at least 8 characters long ontain at least one letter.                                                                                                    |    |

3. After account creation, you will be directed to a page notifying you that an **email has been sent** to your email address for the **activation of your Dynamic Form account**.

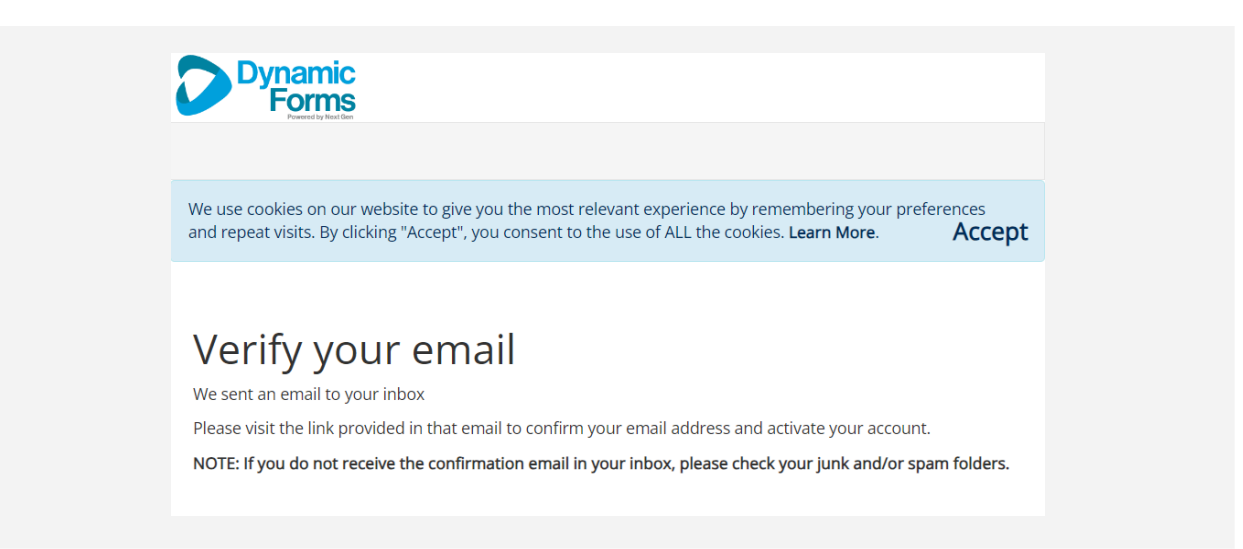

4. Open your email account and click the link "Confirmation Email" to **complete your** account registration.

| = 🎽 Gmail | Q Search mail 🛛 🔁 ⑦ 🕄 ⅲ 🚺                                             |
|-----------|-----------------------------------------------------------------------|
| Compose   |                                                                       |
| Inbox     | Confirm your email 🕨 Inbox × 🛛 🖨 🖸                                    |
| 🕁 Starred | notify@ngwebsolu 11:47 AM (1 minute ago) 🛧 🙂 🥱 🗄                      |
| Snoozed   | to me 💌                                                               |
| ▷ Sent    | Hello Thank you for creating a Dynamic Forms account!                 |
| Drafts    | In order to complete your account registration, you must confirm your |
| ✓ More    | Confirm Email                                                         |
| Labels +  | ← Reply → Forward ④                                                   |

5. Upon clicking the "Confirm Email" link, your account will be activated, and you will be directed to a page allowing you to log in to Dynamic Forms. Click the link "Log in to Dynamic Forms"

| Dynamic<br>Forms<br>Powerd by Real Gen                                                                                                    |                    |
|----------------------------------------------------------------------------------------------------|--------------------|
|                                                                                                    |                    |
| We use cookies on our website to give you the most relevant experience by remembering your pref<br>and repeat visits. By clicking "Accept", you consent to the use of ALL the cookies. <b>Learn More</b> . | ferences<br>Accept |
| Account Activated                                                                                                    |                    |
| Congratulations, you have successfully confirmed your email and activated your account                                                                                                    |                    |
| Log in to Dynamic Forms                                                                                                    |                    |
|                                                                                                    |                    |

6. Log in using your username or email address along with your password.

| We use cookies on our website to give you the most relevant experience by remembering your preferences<br>and repeat visits. By clicking "Accept", you consent to the use of ALL the cookies. Learn More. Accept<br>Log In<br>User Name or Email Address<br>Type your username<br>Password<br>Type your password<br>Log In<br>Log In<br>Create New Account | Dynamic<br>Forms                                                                          |                                                                                                    |                     |
|----------------------------------------------------------------------------------------------------|-------------------------------------------------------------------------------------------|----------------------------------------------------------------------------------------------------|---------------------|
| We use cookies on our website to give you the most relevant experience by remembering your preferences<br>and repeat visits. By clicking "Accept", you consent to the use of ALL the cookies. Learn More. Accept<br>Log In<br>User Name or Email Address<br>Type your username<br>Password<br>Type your password<br>Log In<br>Create New Account           |                                                                                           |                                                                                                    |                     |
| Log In User Name or Email Address Type your username Password Type your password Log In Create New Account Forgot Your Password?                                                                                                    | We use cookies on our website to give you<br>and repeat visits. By clicking "Accept", you | the most relevant experience by remembering your pre<br>consent to the use of ALL the cookies. <b>Learn More</b> . | eferences<br>Accept |
| Type your username       Password       Type your password       Log In       Create New Account   Forgot Your Password?                                                                                                    | Log In<br>User Name or Email Address                                                      |                                                                                                    |                     |
| Type your password       Log In       Create New Account   Forgot Your Password?                                                                                                    | Type your username            Password                                                    |                                                                                                    |                     |
| Create New Account Forgot Your Password?                                                                                                    | Type your password                                                                        |                                                                                                    |                     |
|                                                                                                    | Create New Account                                                                        | Forgot Your                                                                                                    | Password?           |

7. After login you will be directed to a page prompting you to enter your response to the **security question** and then proceed with the login

| Dynamic                                                                                                    |                                                                              |                     |
|----------------------------------------------------------------------------------------------------|------------------------------------------------------------------------------|---------------------|
| Forms                                                                                                    |                                                                              |                     |
|                                                                                                    |                                                                              |                     |
|                                                                                                    |                                                                              |                     |
| use cookies on our website to give you the most relevant e<br>d repeat visits. By clicking "Accept", you consent to the use o                       | xperience by remembering your pre<br>of ALL the cookies. <b>Learn More</b> . | eferences<br>Accept |
|                                                                                                    |                                                                              |                     |
|                                                                                                    |                                                                              |                     |
| .og In                                                                                                    |                                                                              |                     |
| Welcome back. As an additional security step, we require you to an code to your email/phone.                                                        | iswer your security secret question or rece                                  | eive a              |
| What is your favorite pet's name?                                                                                                    |                                                                              |                     |
| Please enter the response to your secu                                                                                                    | rity question <                                                              |                     |
| Having trouble with your security question? Click here for more optio                                                                               | ins.                                                                         |                     |
| This is my device                                                                                                    |                                                                              |                     |
| By selecting this option you will not have to answer a security question<br>unselect this option if you are currently on a public or shared device. | n for any further logins from this device. P                                 | Please              |
| Log In                                                                                                    |                                                                              |                     |
| Create New Account                                                                                                    | Forgot Your Pa                                                               | assword?            |
|                                                                                                    |                                                                              |                     |

8. Upon login, you will be directed to another page where you have the option to skip the verification code by selecting the "Not Now" button. Click on the "Not Now" button. Clicking the "Not Now Button" will grant you access to the Dynamic Forms dashboard, where you can proceed to complete the form.

| We use cookies on our website t<br>repeat visits. By clicking "Accept | to give you the most relev.<br>", you consent to the use o                                                                                                    | ant experience by remembering<br>f ALL the cookies. <b>Learn More</b> .                                                                                                    | g your preferences ar | <sup>nd</sup><br>Accept |
|-----------------------------------------------------------------------|----------------------------------------------------------------------------------------------------|----------------------------------------------------------------------------------------------------|-----------------------|-------------------------|
|                                                                       | Protecting Your Da                                                                                                    | ta                                                                                                    |                       |                         |
|                                                                       | Please<br>mome<br>We are stu<br>factor aut<br>system. Ti<br>protect vg.<br>have a mo<br>this additi<br>please pra<br>number a<br>method. V<br>number o<br>codes or a<br>request th | e take a<br>ent<br>engthening our multi-<br>nentication process for our<br>is will allow us to better<br>ur sensitive data. If you<br>ibile phone and wish to add<br>onal level of security,<br>wide your mobile phone<br>s an alternate verification<br>ke will use this phone<br>nly to send verification<br>ccount alerts as you<br>iem and no other time. |                       |                         |
|                                                                       | Mobile Number *                                                                                                    | Verification Code                                                                                                    |                       |                         |
|                                                                       | * message and data rates                                                                                                    | enter verification co                                                                                                    |                       |                         |
|                                                                       | may apply                                                                                                    |                                                                                                    |                       |                         |
|                                                                       |                                                                                                    | Not Now Save                                                                                                    |                       |                         |

9. Navigate to the "Pending/Draft Forms" table. Click on the dropdown list labeled "Action Button" under the "Action" column and choose "Complete Form."

| <b>^</b>                                                  |                                                                                                    | My Forms 👻 🔒                                             |
|-----------------------------------------------------------|----------------------------------------------------------------------------------------------------|----------------------------------------------------------|
| We use cookies on our we<br>repeat visits. By clicking "A | bsite to give you the most relevant experience by<br>accept", you consent to the use of ALL the cookies. | remembering your preferences and<br>. Learn More. Accept |
| Search 🗹 All Fields                                       | & Participants Search For                                                                                | Q                                                        |
| Pending / Draft F                                         | Forms                                                                                                    |                                                          |
|                                                           |                                                                                                    | Action                                                   |
| Student Field Tri                                         | ip- Parental Signature - Testing                                                                         |                                                          |
|                                                           | Incomplete                                                                                               | Action -                                                 |
| Status                                                    | incomplete                                                                                               |                                                          |
| Status<br>Started By:<br>Signature Request Date:          | Student Name<br>1/16/2024 3:05:14 PM                                                                     | Complete Form                                            |
| Status<br>Started By:<br>Signature Request Date:          | Student Name<br>1/16/2024 3:05:14 PM                                                                     | Complete Form<br>View PDF                                |

 Clicking on "Complete Form" opens the form for you to sign in the Authorization and Travel Assumption of Risk sections. After completing the form sections, submit the form.

| A MARICOPA COMMUNITY COLLEGE                                                                                                    |
|----------------------------------------------------------------------------------------------------|
| UTHORIZATION                                                                                                    |
| he authorize MCCCD to obtain emergency transportation and medical treatment necessary in the event of injury or illness while I am at the educational site<br>that I accept responsibility for any emergency transportation and medical treatment expenses and any subsequent medical bills that I may incur.                                                                                                    |
|                                                                                                    |
| Judent Signature Date                                                                                                    |
| click to sign) arent Signature (if participant is under age 18 years of age) Date                                                                                                    |
| COPY TO BE IN POSSESSION OF INSTRUCTOR/STAFF MEMBER ON ALL COLLEGE TRIPS.                                                                                                    |
| COPY TO BE IN POSSESSION OF CCCC SAFETY OFFICE PRIOR TO ALL COLLECE TRIPS.<br>ORIGINAL TO BE IN POSSESSION OF STUDENT LIFE & LEADERSHIP PRIOR TO ALL COLLEGE TRIPS.                                                                                                    |
| RAVEL ASSUMPTION OF RISK & RELEASE OF LIABILITY                                                                                                    |
| JTION: THIS IS A RELEASE OF LEGAL RIGHTS. READ AND UNDERSTAND IT BEFORE SIGNING.                                                                                                    |
| Maricopa County Community College District is a public educational institution. References to College ("College") include all of the Colleges within the Maricopa<br>nty Community College District ("MCCCD"), its officiens, officials, employees, volunteers, students, agents, and assigns.                                                                                                    |
| Nadia Faucon                                                                                                    |
| aly choose to participate in the program: * Other                                                                                                    |
| ase describe program This is a test                                                                                                    |
| ulty/Advisor Email Address * nadia.faucon@cgo.edu 🗸 🗸                                                                                                    |
| ceforth referred to as the "Program"). In consideration of my participation in this Program, I agree as follows:                                                                                                    |
| TUTUDIAL ARRANGEMENT:: I understand that College is not an agent of, and has no responsibility for, any third party which may provide any services<br>ding bool, lodger, thurds, marker of ther goods or notween sessional and the Program. I understande that College is not offer the service or set as a convenience<br>and to me or others prior to depression. The services and the stativity in designated lodging. I Lefter understand that College is not responsible for matters that<br>any other prior to depression and the services and the stativity in designated lodging. I Lefter understand that College is not responsible for matters that<br>any other prior to depression and the stativity of the stativity in designated lodging. I Lefter understand that College is not responsible for any loss or damage I may suffer when I am damp Pogram activities and that College<br>PRIORITI ACTUNTLY. Lodestand that College is not responsible for any loss or damage I may suffer when I am damp Pogram activities and that College<br>and the services and the services of the services or design to activity of the services of the services of th |
| o and user for gualance my persona salvey, in associat, i specifically advolvenedge has in performing i-regard advolvent, i an oong so regermenter of the second second se             |
| her agree that I am solely responsible for my own equipment, supplies, personal property, and effects during the course of Program activities.<br>ddiion. I agree that if I drive or provide my own motor vehicle for transportation to, during, or from the Program site. I am responsible for my own acts and for the                                                                                                    |
| y and security of my own vehicle. I accept full responsibility for the liability of myself and my passengers, and I understand that if I am a passenger in such a<br>te vehicle, College is not in any way responsible for the safety of such transportation and that College's insurance does not cover any damage or injury suffered<br>ecurse of traveling in such a vehicle.                                                                                                    |
| LTI ANU SAVE 11: I have been advised to consult with a medical obcide with regards to my personal indical needs. I i state that there are no health-related ons or problems that preclude or restrict my participation in this Program. I have obtained the required immunizations, if any.                                                                                                    |
| pretains and in may be required to jay up inno to my metodo expenses mail near wells participating in the "requert, nutives," to diversion to all and<br>analysis to addit and any to metodo requires to missione carrier up on yearban. I recover the CoOpgi on order to addit the any of my medical<br>requires and the second requires to any of my medical requires and the second requires the the COOpgi on the any of my medical<br>requires and the second requires the second requires any of the second requires the MCCOD and minimum terms the MCCOD and minimum terms the MCCOD and minimum terms the MCCOD and the interest the MCCOD and the interest the most the most the mo    |
| ee to pay all expenses relating thereto and release College and MCCCD from any liability for any actions.<br>cipating in any activity is an acceptance of some risk of injury. I game that my safety is primally dependent upon taking care of myself. I understand that is in my<br>cipating in the source of acceptance of some risk of injury. I game that my safety is primally dependent upon taking care of myself. I understand that is in my                                                                                                    |
| stratesing to now weap persone equipment as required update as sourced, counting, and come personal protective equipment, and protective equipment, and protective equipment, and protective equipment, and protective equipment, and protective equipment, and protective equipment, and protective equipment, and protective equipment and protective equipment and protective eq             |
| WHTPON OF RISK AND RELEASE OF LIABLITY: I understand that I may be injured and lose or damage personal property as a msult of participation in the<br>pram. Therefore, I assume all risks related to the "Pogram activities. Knowing the risks described above, and in consideration of being permitted to participate in<br>"Argum," Larges beinges, indemnity, and derived College and MCCC and their officials. Genes, enablews, assents, voluntiers, sprosure, and students from<br>against any claim which 1, the participant, my parents or legal guardian or any other person may have for any losses, damages or injuries arising out of or in<br>retion within y activition in the Pogram.                                                                                                    |
| ATURE: I indicate that by signature below that I have read the terms and conditions of participation and agree to abide by them. I have carefully read this<br>ement and achonologie that I understand I. No representation, statements, or indicaments, and ar whiten, apart from the foregoing written statement, have<br>made. This Agreement shall be govered by the laws of the State Africans which shall be howened for ny lawstill field under or incident to this Agreement<br>the Program. If any portion of this Agreement is held invalid, the rest of the document shall continue in full force and effect.                                                                                                    |
| -statistics<br>malure of Program Participant Date                                                                                                    |
| t or Legal Guardian Full Name *                                                                                                    |
| lick to sign)                                                                                                    |
| nature of Parent or Legal Guardian (if student is a minor) Date                                                                                                    |
| Chandler-Gilbert Community College<br>2626 East Piccos Road, Chandler, Artorna 85/25-2499<br>Pinner 46/372.7000                                                                                                    |
| Marcipa County Community College Dateits (MCCCC) is an EEO / Al Institution and an equal opportunity employer of protocial velucers and individual with deabitive. All partitive<br>donate all means consideration to equipyywart without regord to man, cosci collection, gender blentity, age, crustonal origin. Allest of English language abilis with rob<br>batte la advisional or highigation in the areas and incredit advisoration generate the advisoration origin. Allest of English language abilis with rob                                                                                                    |
| Mercupa Dourly Community Callega bilant does not described in the lates of reas, calor, relative and provide the programs or abolities from The UK 2004 concerns, on<br>Statisticy notice is made the approximated concritence. (680) 721-6408 for abolitional information, as well as a biling of all contribution within the Matching Callega system, with<br>informative automational concentration.                                                                                                    |
|                                                                                                    |